# Arduino für FunkAmateure

Arduino & graphische Programmiersprachen Workshop

- Sensoren aus ALLNET 4Arduino Set (ArdDevKIT1)
- Schaltung 1: Analoge Pins ...
- Schaltung 2: Digitale Pins ...
- Schaltung 3: Blinkende LED
- Schaltung 3: Blinkende LED, Mixly-Programm & Code
- Schaltung 3: Blinkende LED, Blöcke
- Schaltung 4: Taster & Serielle Schnittstelle (Monitor) ...
- Schaltung 5: Taster & LED ...
- Schaltung 6: LDR ...
- Schaltung 7: Temperatur LM35 ...
- Schaltung 8: DHT11 ...
- Schaltung 9: Audio-Sensor KY-038 ...
- Schaltung 10: Wasser-Sensor ...
- Schaltung 11: LCD ...

#### Sensoren aus ALLNET 4Arduino Set (ArdDevKIT1)

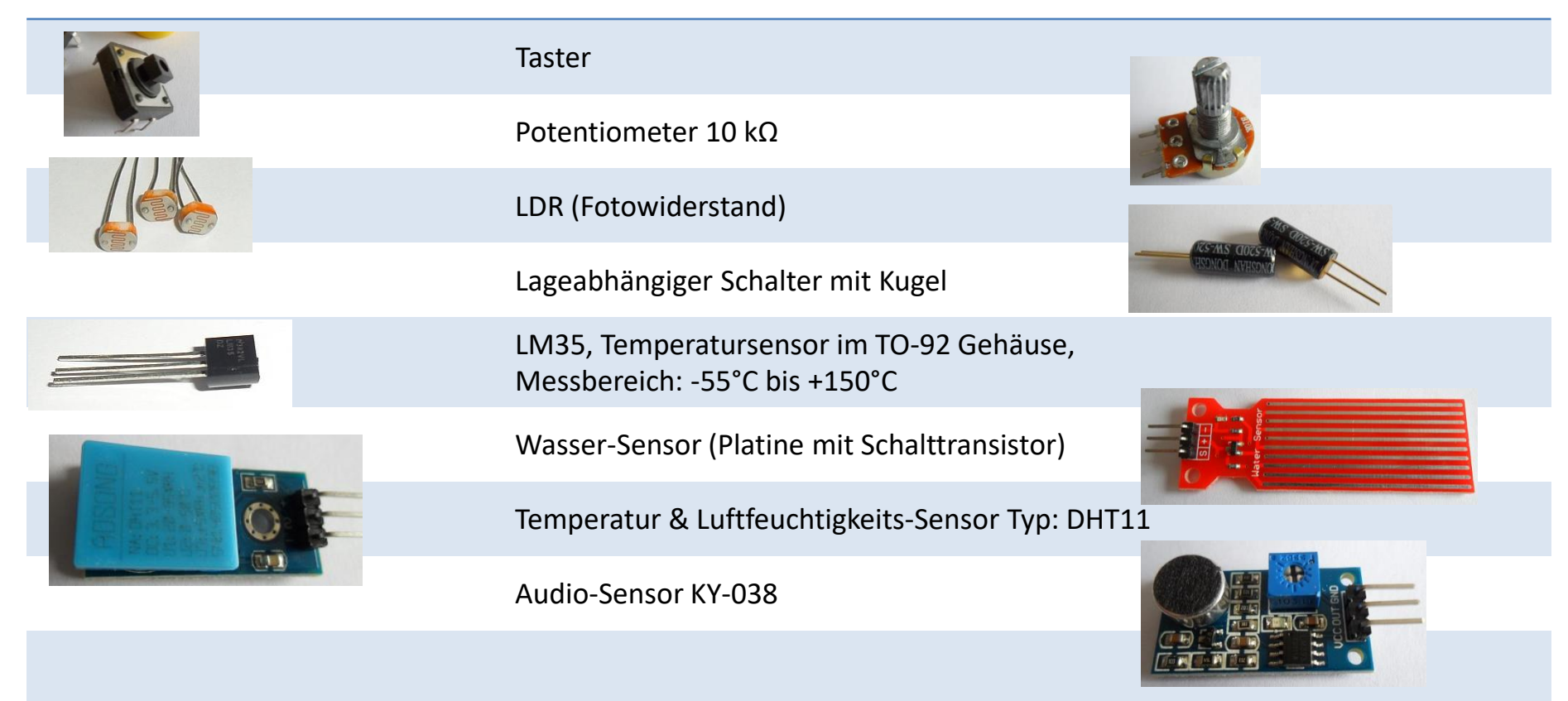

#### Schaltung 1: Analoge Pins

Analoge Pins auf Eigenschaften untersuchen (Analogdigitalwandler)

Fritzing Schaltung

Aufgabe

Potentiometer 10 k $\Omega$ 

Es empfiehlt sich A1 bis A5 mit GND zu verbinden!

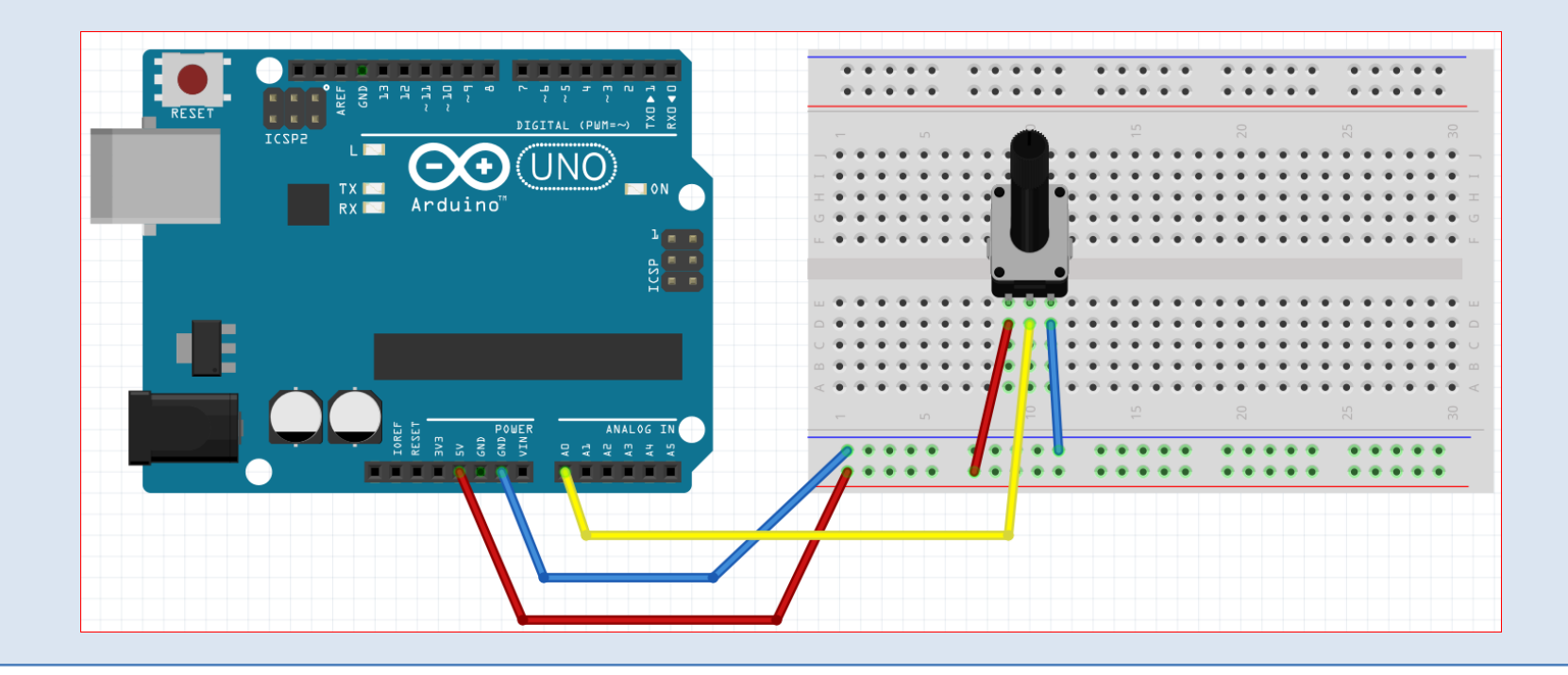

## Schaltung 1: Analoge Pins

Vorhandenes Testprogramm öffnen:

Symbol Ë.

Achtung: Das in der Mixly-IDE eingebaute Testprogramm lädt sich beim Klicken auf das auf den Arduino und überschreibt ein vorhandenes Programm.

#### Menüzeile

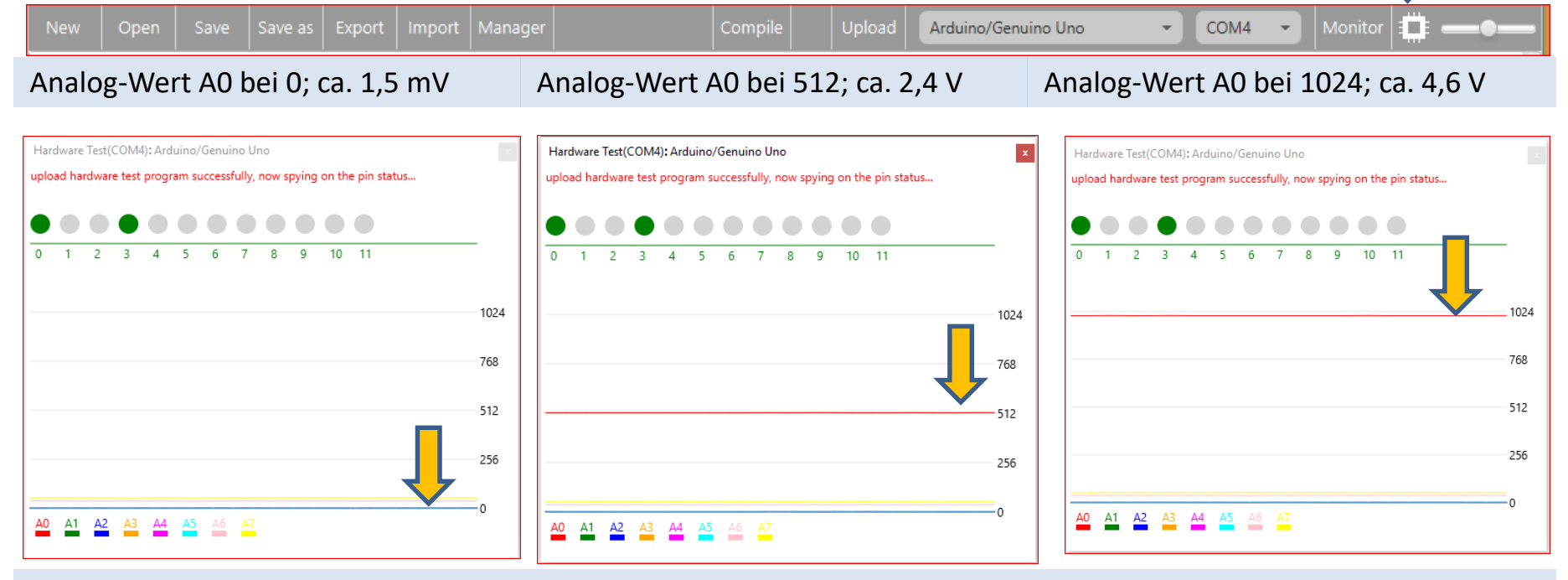

Ergebnis: Die analogen Pins liefern Werte zwischen 0 und 1023.

# Schaltung 2: Digitale Pins

Aufgabe

Digitale Ports auf Eigenschaften untersuchen. Bei Welcher Spannung ist HIGH?

# Fritzing Schaltung Potentiometer 10 k $\Omega$

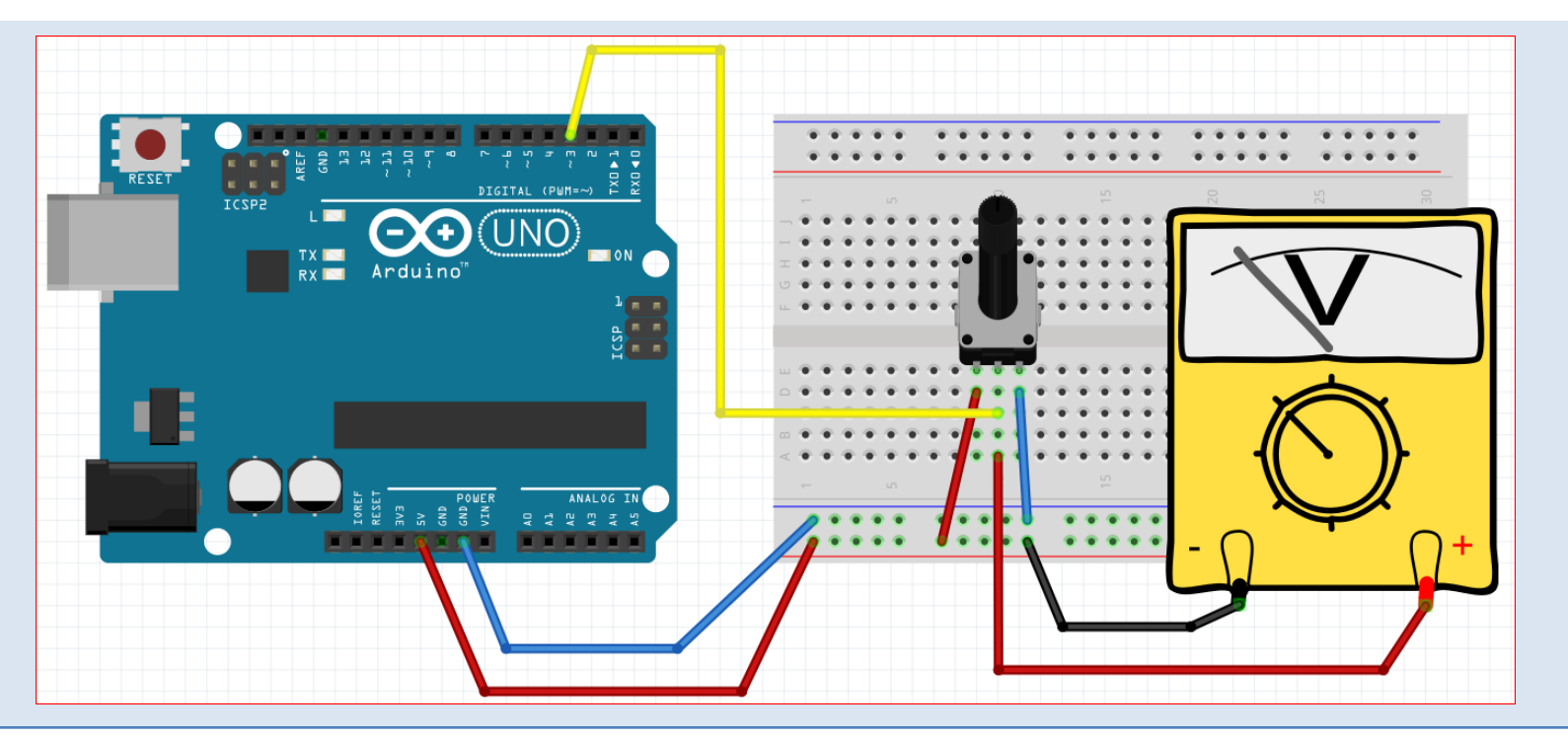

# Schaltung 2: Digitale Pins

Vorhandenes TestprogrammAchtung: Das in der Mixly-IDE eingebaute Testprogramm lädt sich beim Klicken auf das<br/>öffnen:öffnen:Symbolauf den Arduino und überschreibt ein vorhandenes Programm.

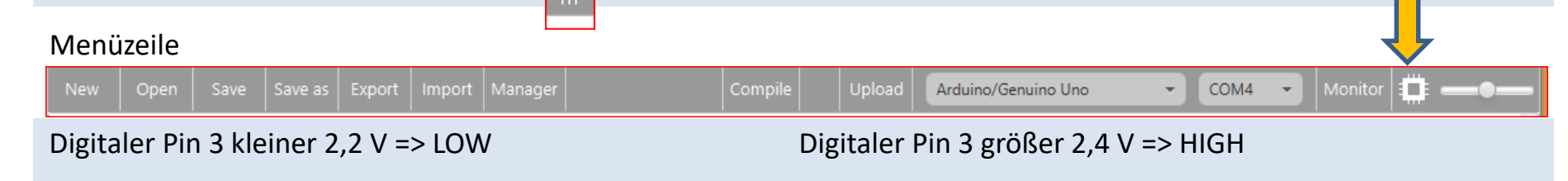

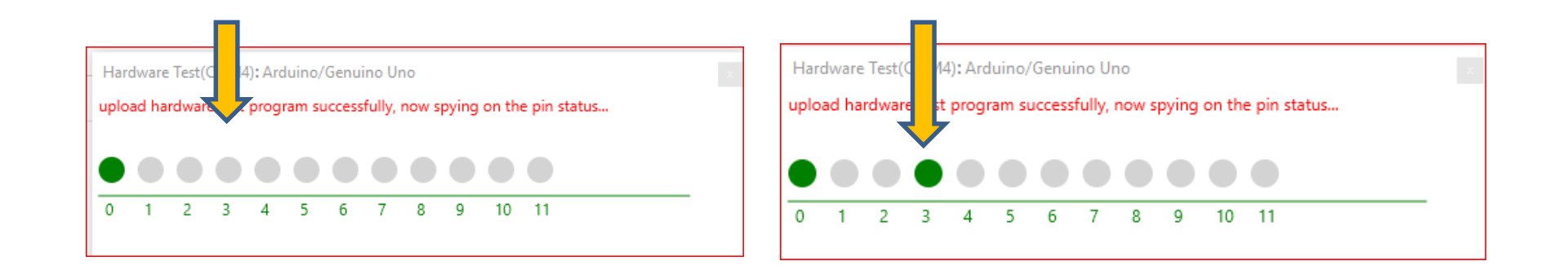

Ergebnis: Ab ca. 2,3 V wird ein digitaler Pin "HIGH". Garantiert wird "HIGH" erst ab 3 V und "LOW" kleiner 2 V.

| Versionen      |                                                                                                    |
|----------------|----------------------------------------------------------------------------------------------------|
| Empfehlung     | Keyestudio-Version Mixly 0.998 mit Arduino-IDE 1.8.5                                                                |
| Link           | https://drive.google.com/open?id=1CtP1bvZB-o4M5SfvIOOwFz-488gWsFTJ                                                  |
| Github-Version | Die Github-Version "Mixly 1.0.0" läuft mit der aktuellen "Arduino-IDE 1.8.10", ist aber nicht einfach einzurichten. |
|                | Die folgenden Beispiele sind mit der "Keyestudio-Version" getestet.                                                 |

# Schaltung 3: Blinkende LED

Aufgabe

Die LED soll im Sekundentakt blinken.

Fritzing Schaltung Widerstand 220 Ω; LED

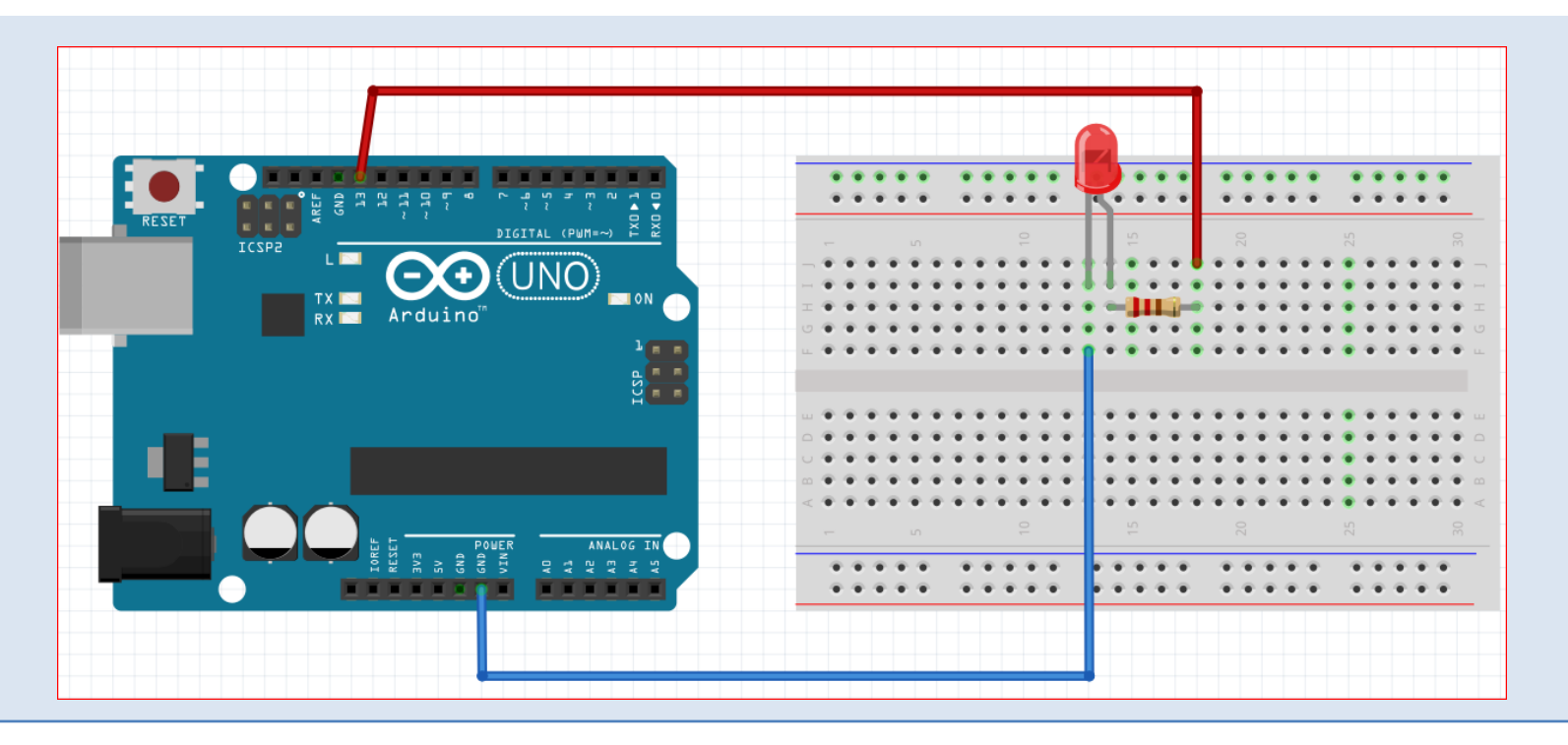

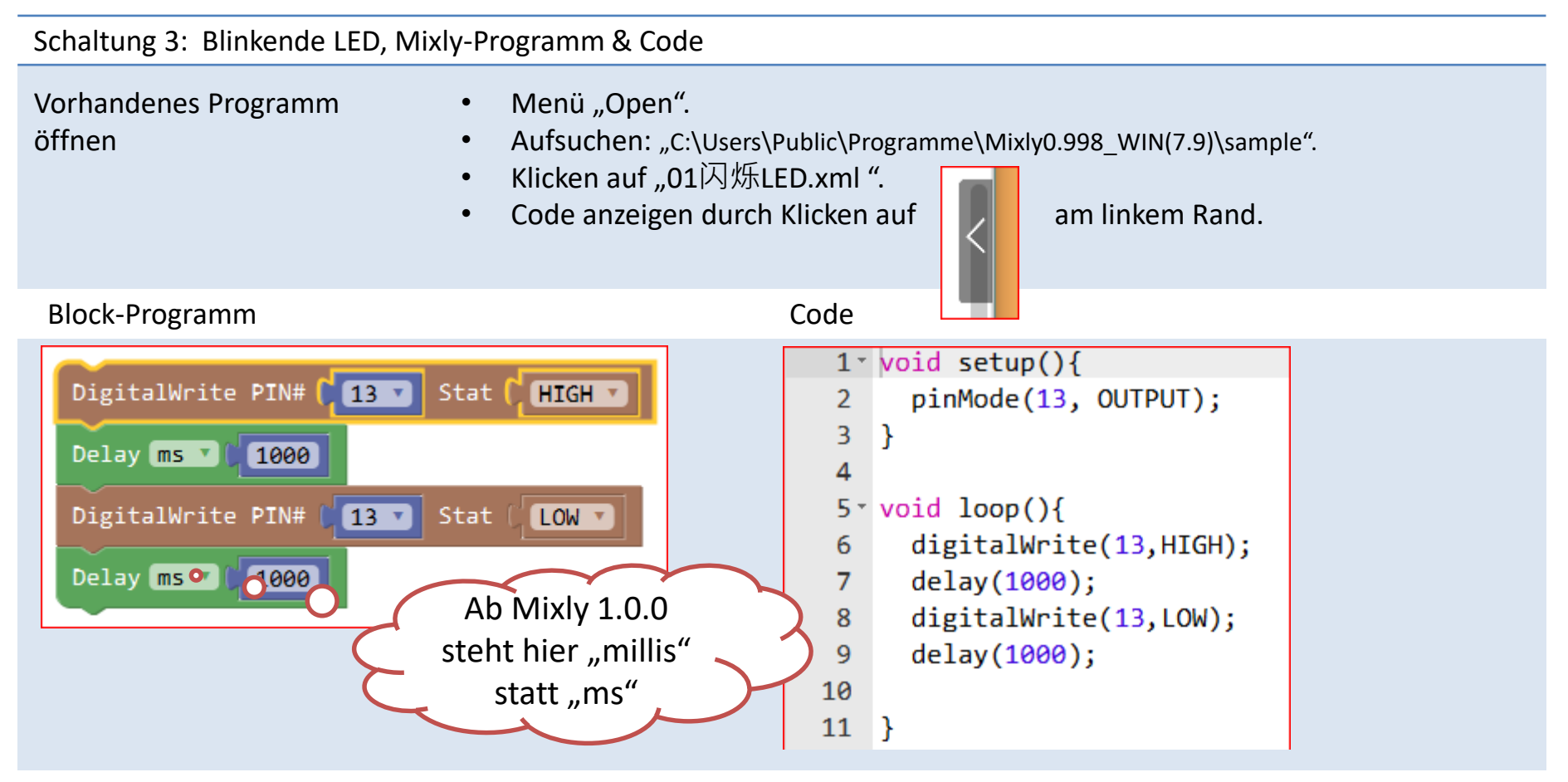

Arbeitsschritte: "Open 01Blink.xml" > "Compile " > "Upload" Was soll passieren: Die LED blinkt.

# Schaltung 3: Blinkende LED, Blöcke

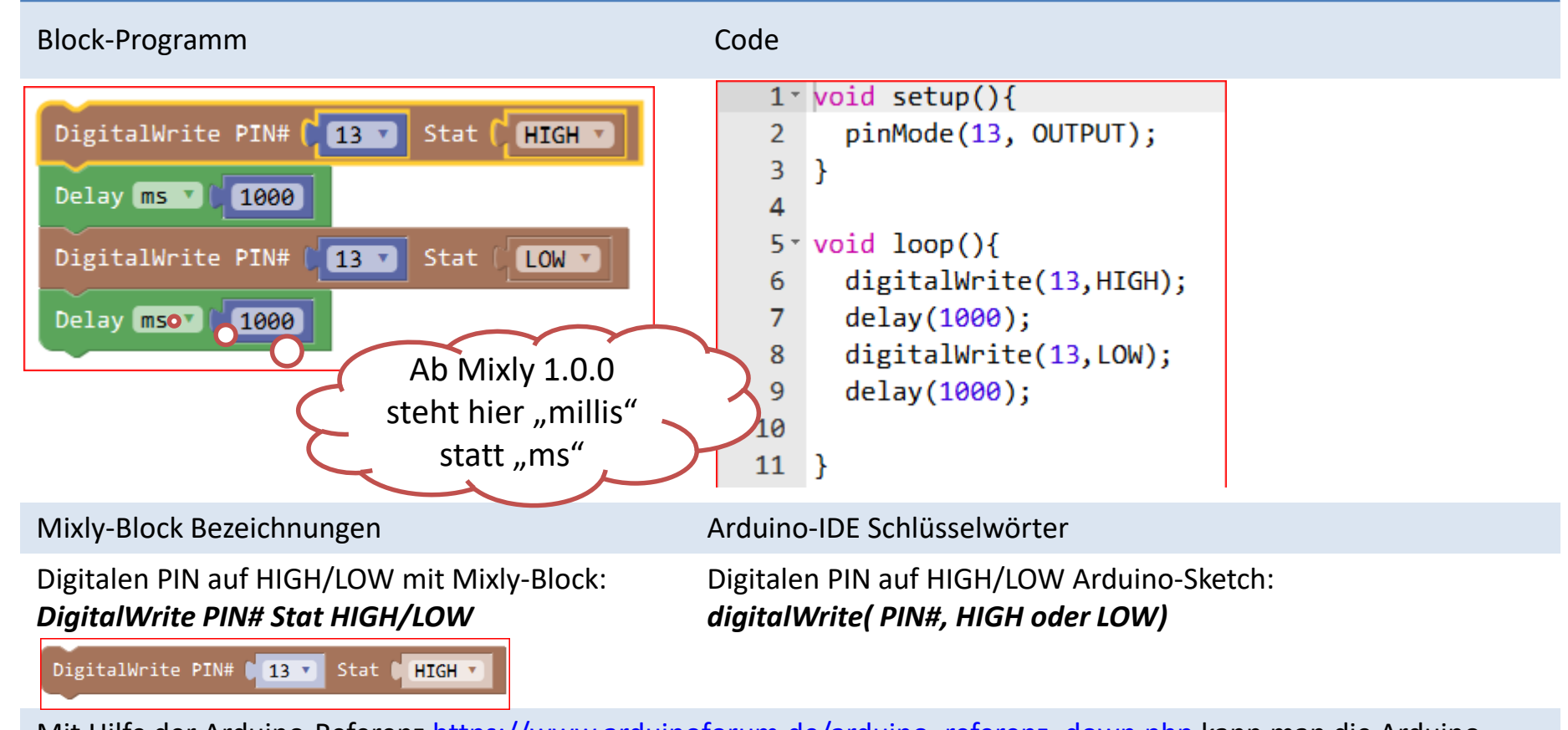

Mit Hilfe der Arduino-Referenz <u>https://www.arduinoforum.de/arduino\_referenz\_down.php</u> kann man die Arduino-Sprache nachschlagen und lernen.

#### Schaltung 4: Taster & Serielle Schnittstelle (Monitor)

Aufgabe

Taster gedrückt, dann Nachricht ausgeben.

# Fritzing Schaltung

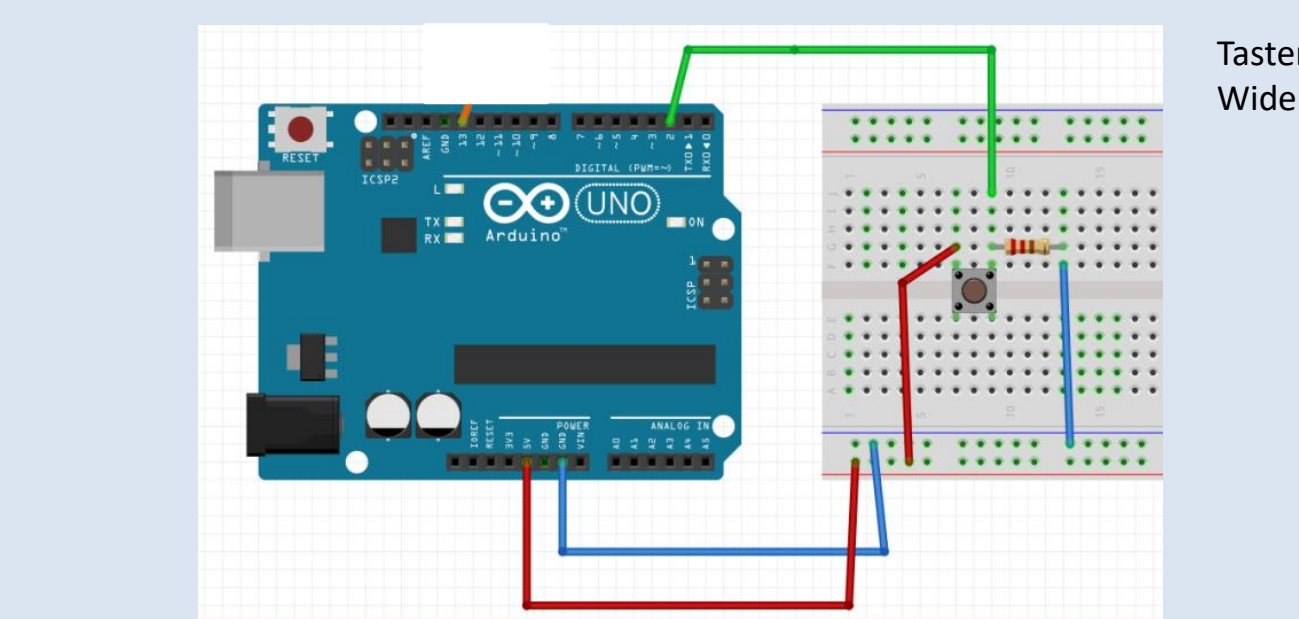

Taster Widerstand 10 kΩ

# Schaltung 4: Taster & Serielle Schnittstelle (Monitor), Mixly-Programm & Code

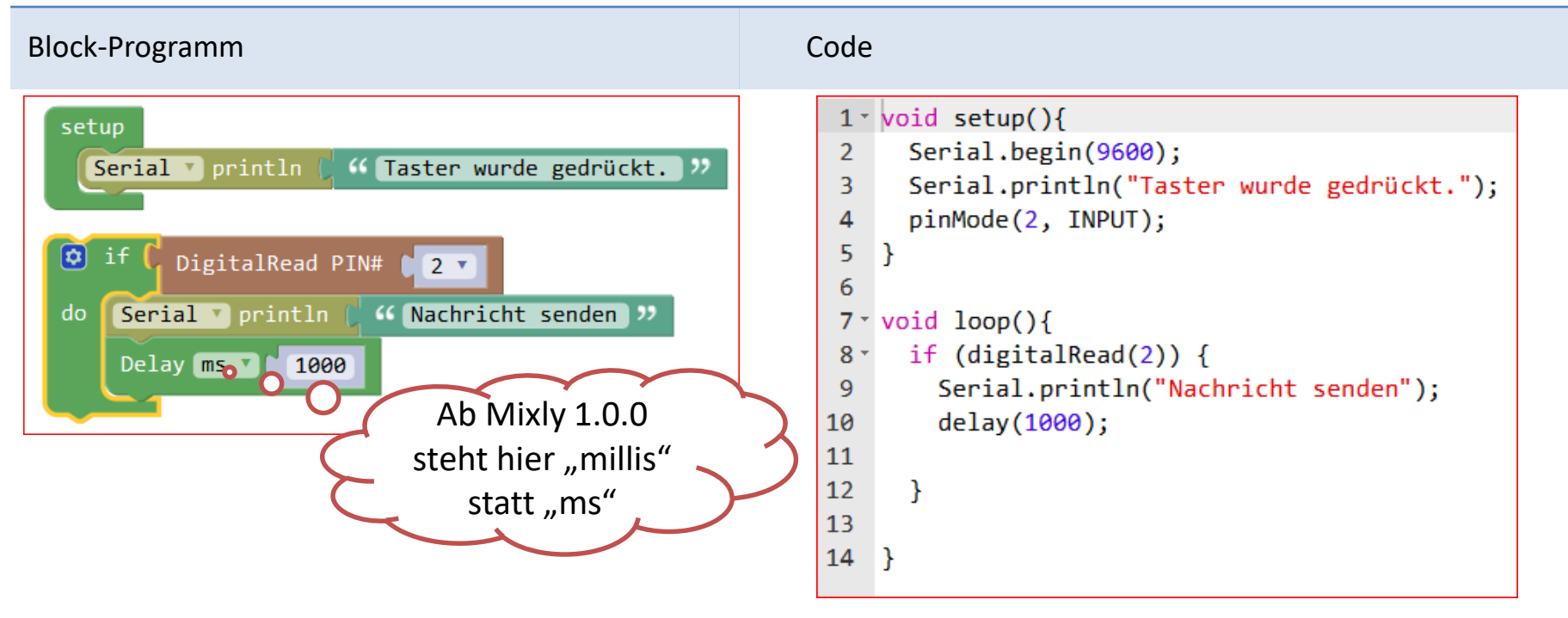

Arbeitsschritte: "Programmieren" > "Save as" > "Compile " > "Upload"

Was soll passieren? Nach dem Programmstart soll bei Tastendruck eine Nachricht an den "Monitor" geschickt werden. Fenster Monitor öffnen durch Klicken auf "Monitor":

# Schaltung 4: Taster & Serielle Schnittstelle (Monitor), Blöcke

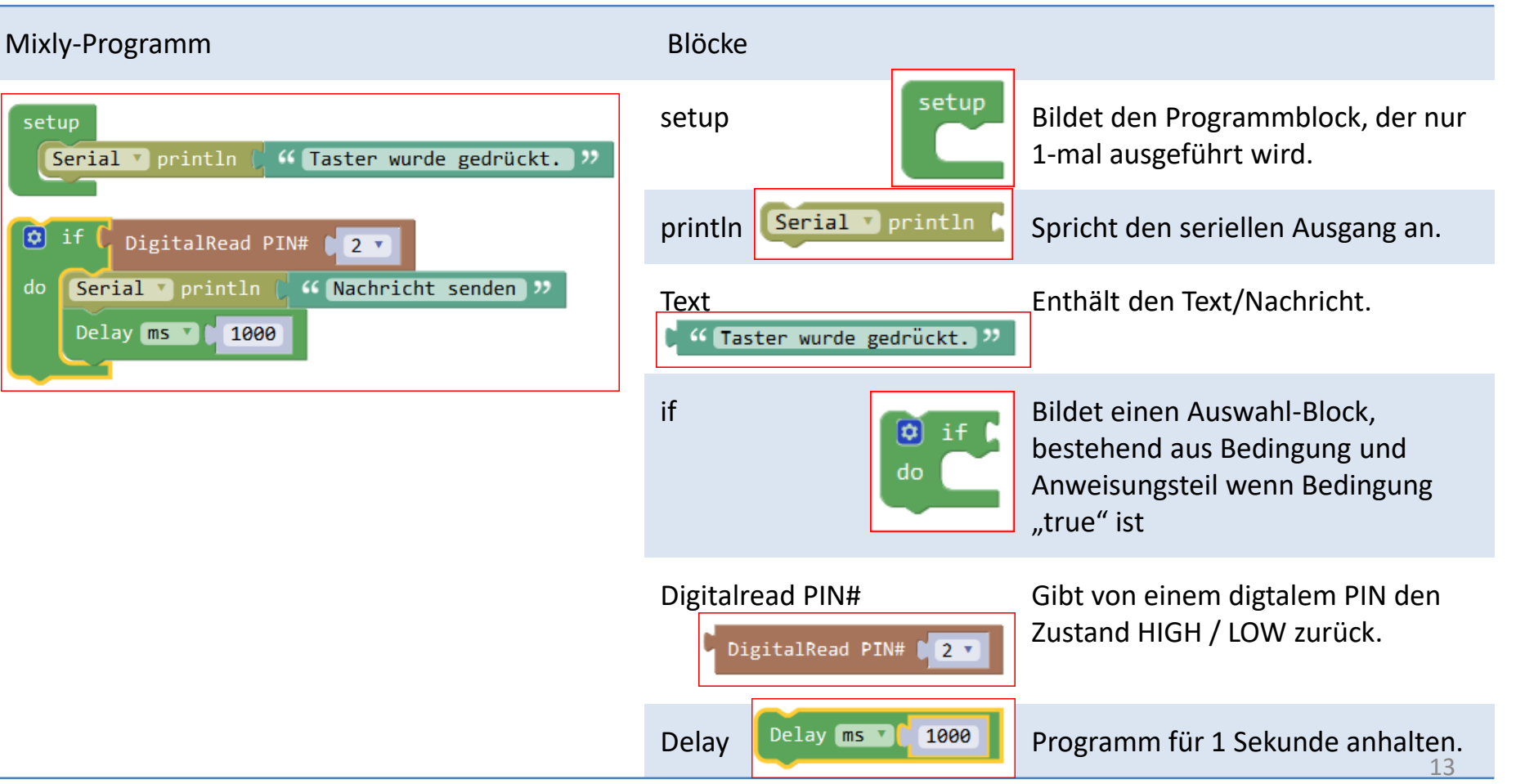

# Schaltung 5: Taster & LED

# Aufgabe

Taster drücken, dann LED an.

Taster drücken, dann LED aus.

# Fritzing Schaltung

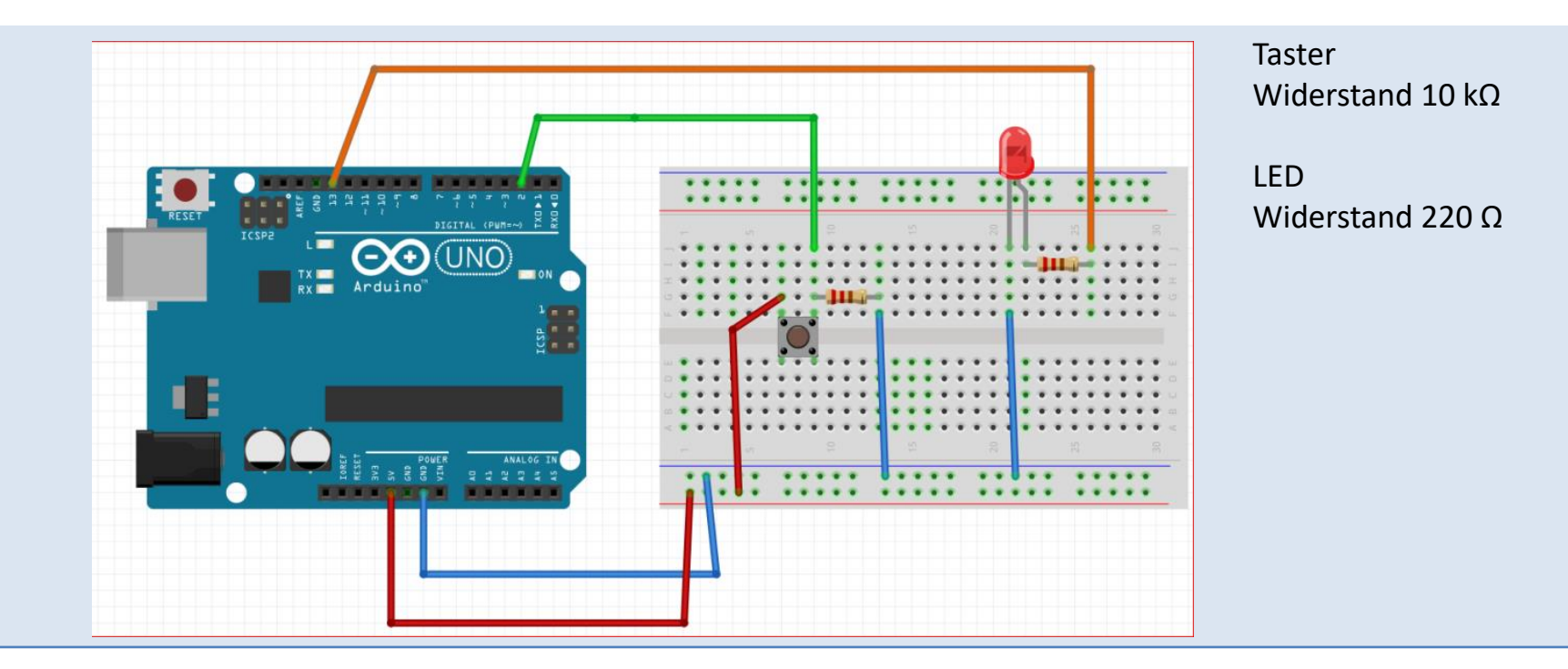

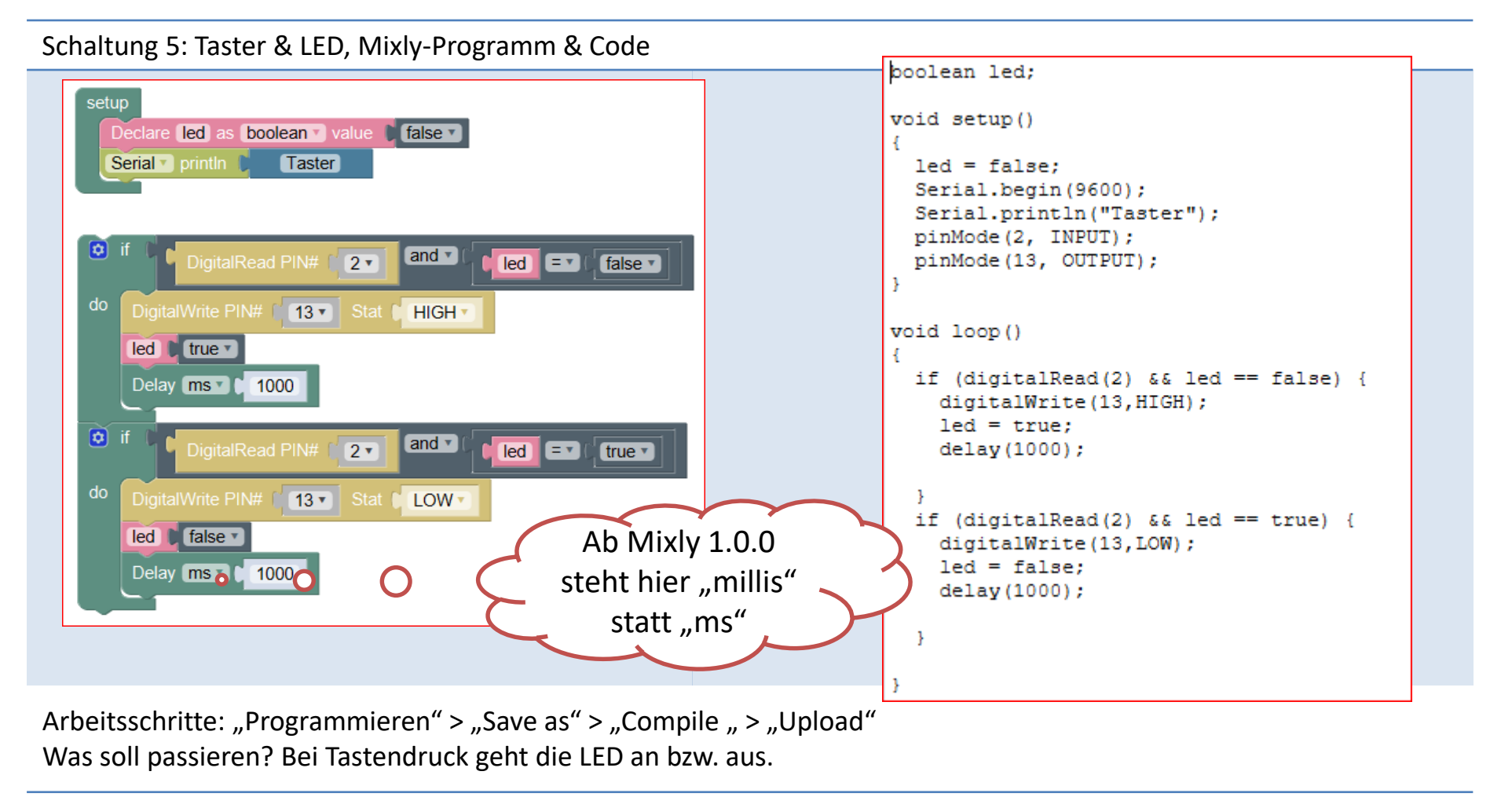

# Schaltung 5: Taster & LED, Blöcke

#### Mixly-Programm

# Blöcke (nur hinzugekommene)

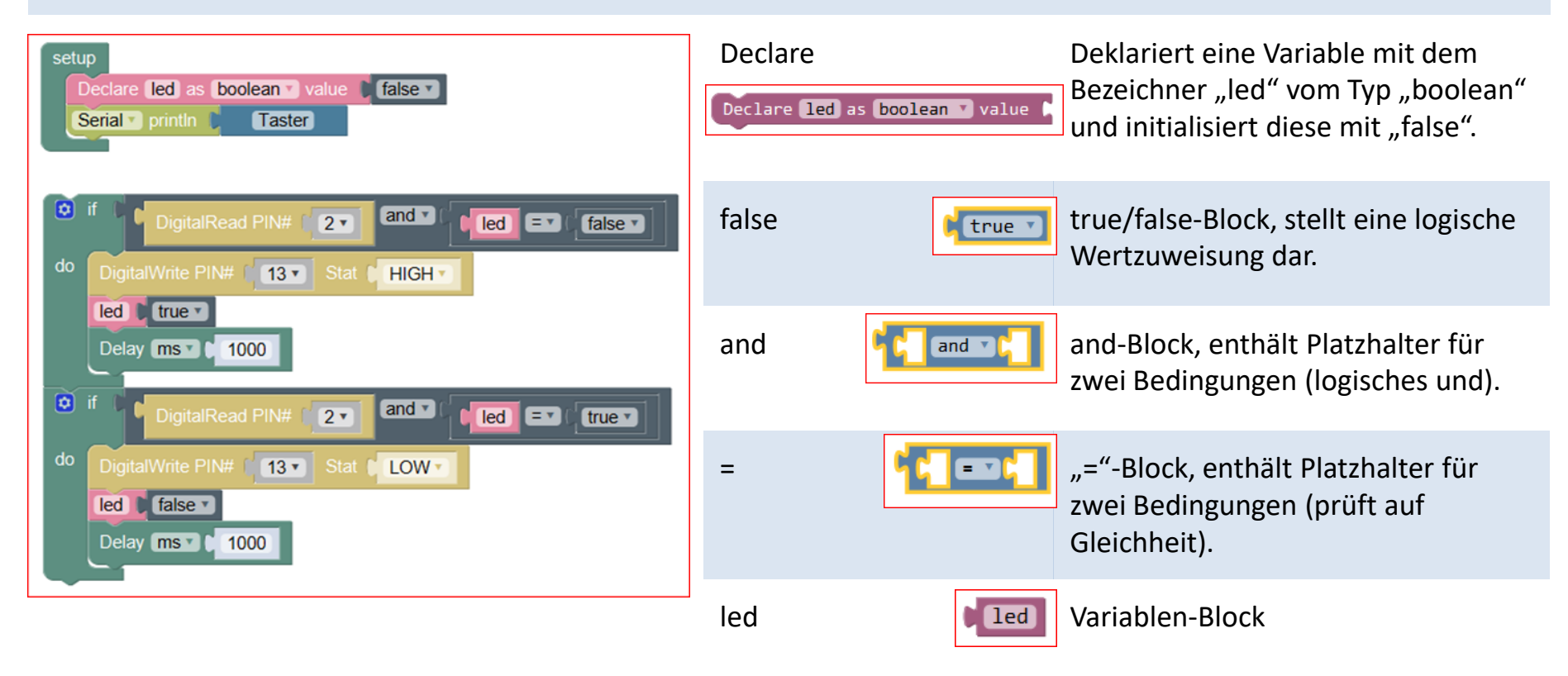

# Schaltung 6: LDR

Aufgabe

Analoge Messwerte des LDR auf dem Monitor ausgeben.

Fritzing Schaltung

LDR; Widerstand 10 k $\Omega$ 

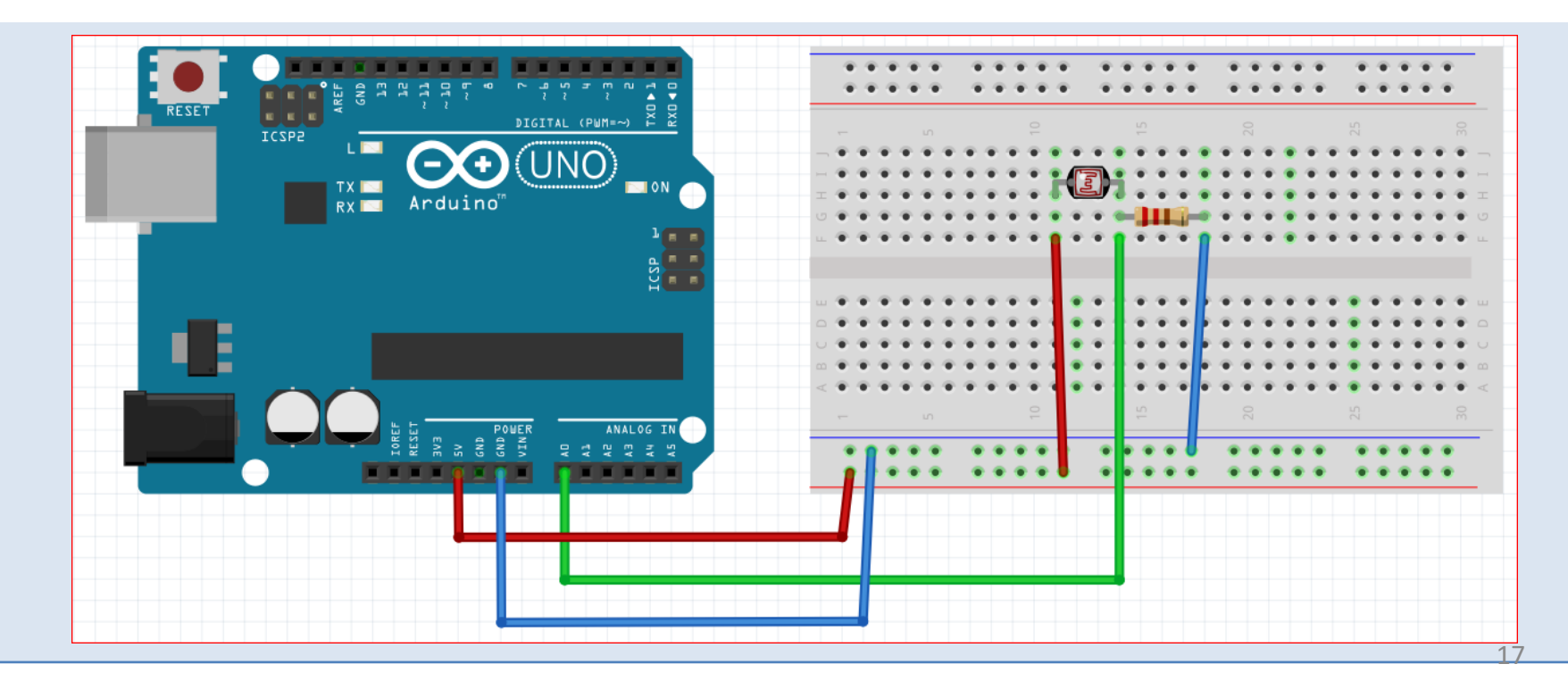

#### Schaltung 6: LDR, Mixly-Programm & Code

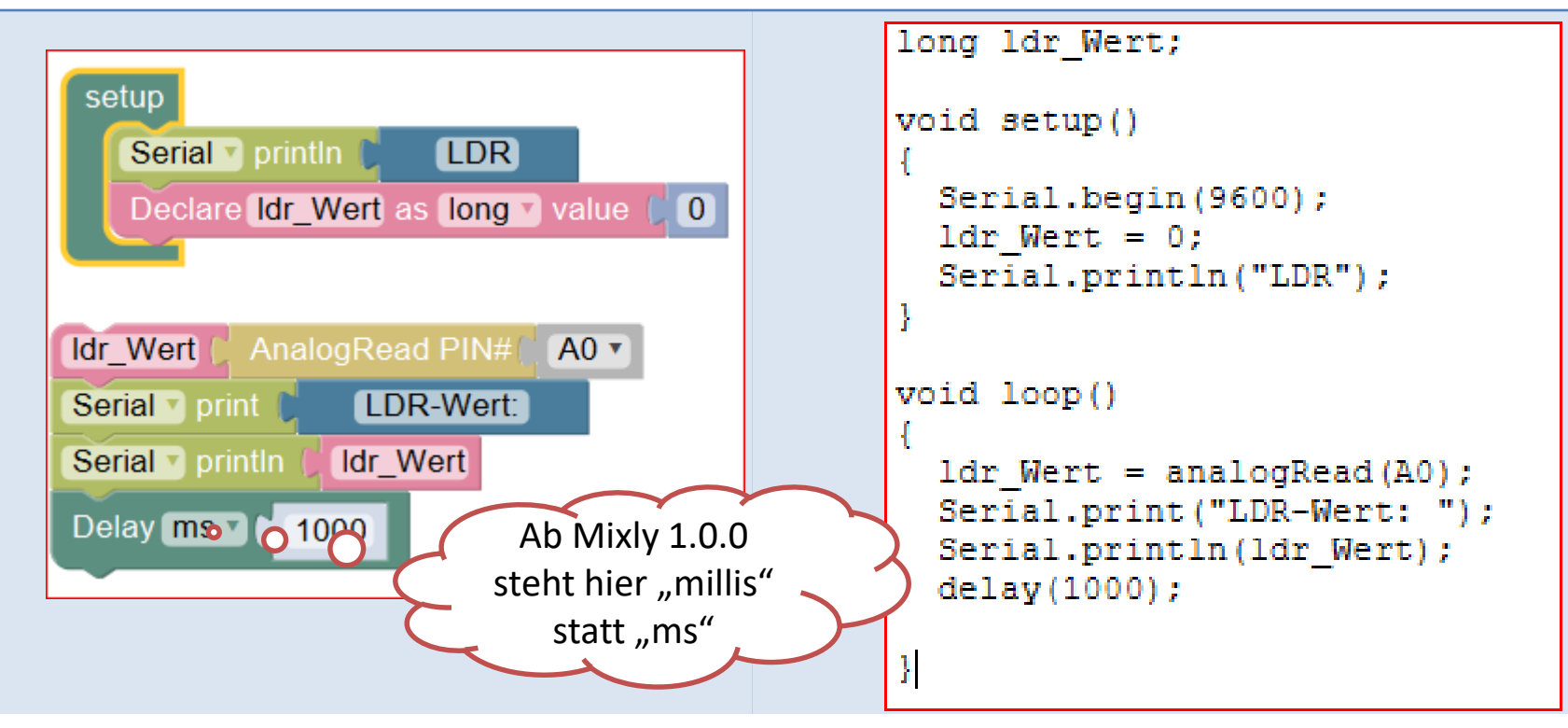

Arbeitsschritte: "Programmieren" > "Save as" > "Compile " > "Upload" Was soll passieren? Nach dem Programmstart werden LDR-Werte an den "Monitor" geschickt. Fenster Monitor öffnen durch Klicken auf "Monitor":

# Schaltung 6: LDR, Blöcke

#### Blöcke (nur hinzugekommene) Mixly-Programm Declare Deklariert eine Variable mit dem setup Bezeichner "ldr wert" vom Typ Declare ldr\_Wert as long value "long" und initialisiert diese mit "0". Serial v println LDR Declare Idr Wert as long value (0) Ldr wert Zuweisungs-Block, dient der ldr\_Wert Zuweisung eines Wertes. Idr Wert AnalogRead PIN# A0 T AnalogRead PIN# Gibt von einem analogem PIN den Serial v print LDR-Wert: Zustand im Wertebereich 0 bis 1023 AnalogRead PIN# A0 🔻 zurück. Serial v println ldr\_Wert Delay ms 1000 Aufklappbare Liste der analogen A0 Pins.

#### Schaltung 7: Temperatur LM35

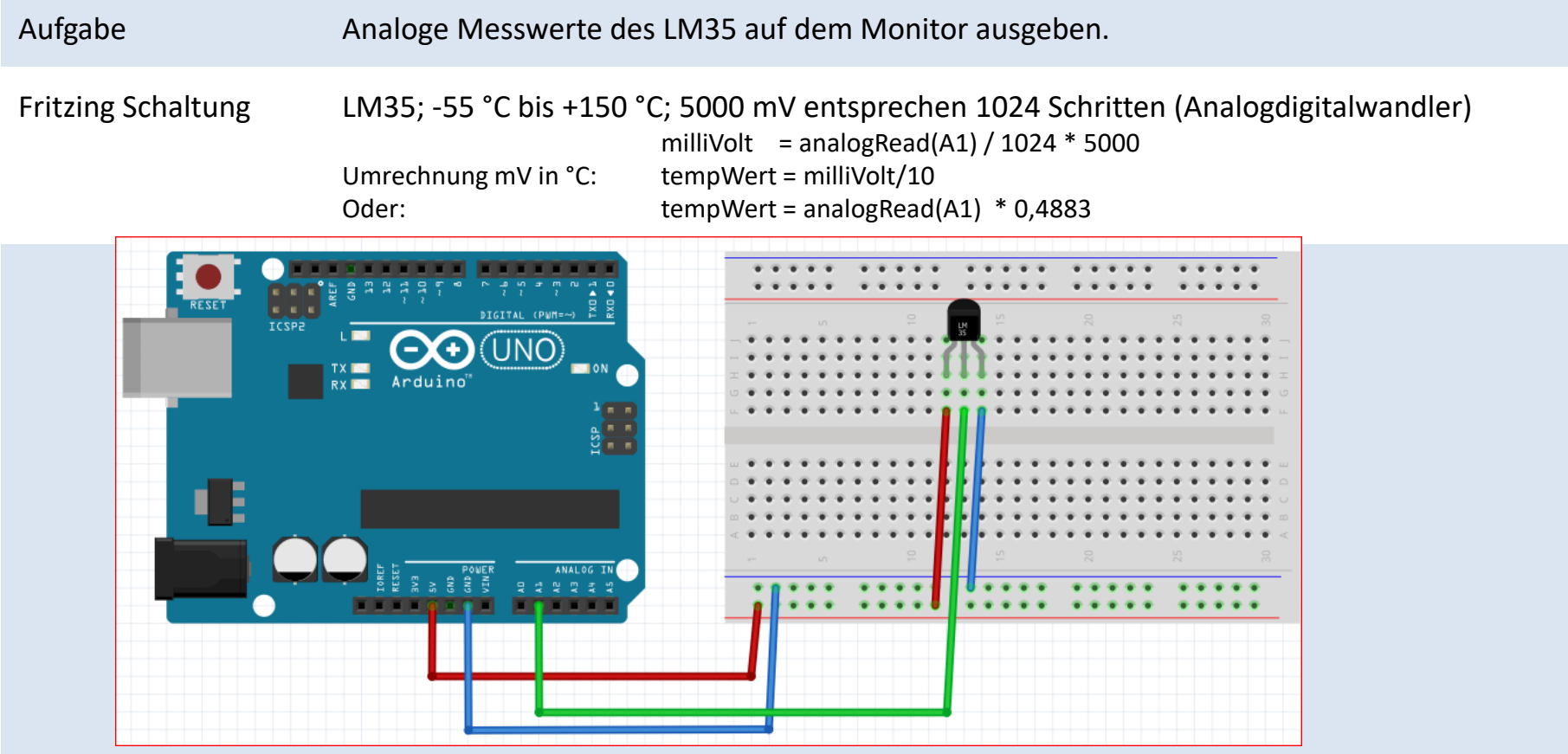

# Schaltung 7: Temperatur LM35, Mixly-Programm & Code

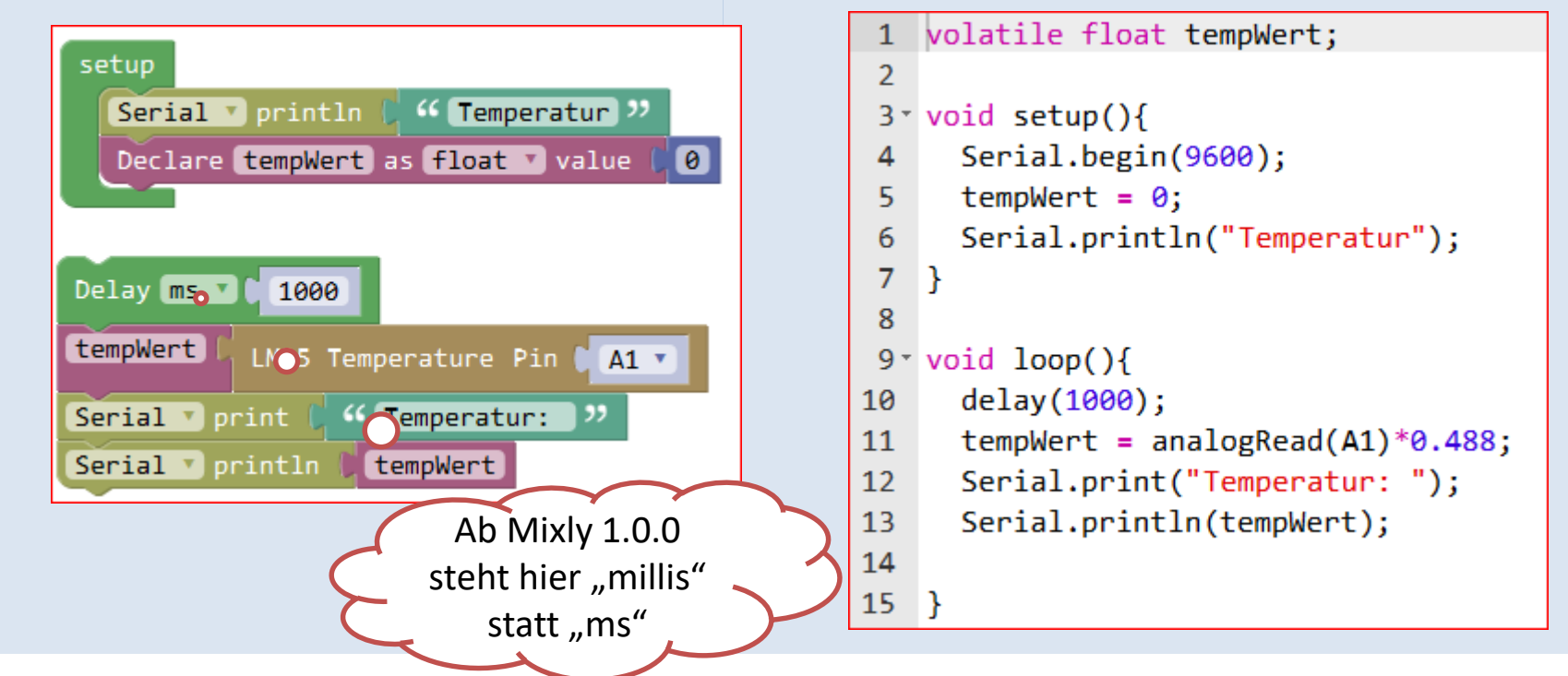

Arbeitsschritte: "Programmieren" > "Save as" > "Compile " > "Upload" Was soll passieren? Nach dem Programmstart werden Temperatur-Werte an den "Monitor" geschickt. Fenster Monitor öffnen durch Klicken auf "Monitor":

#### Schaltung 7: Temperatur LM35, Blöcke

#### Mixly-Programm

# Blöcke (nur hinzugekommene)

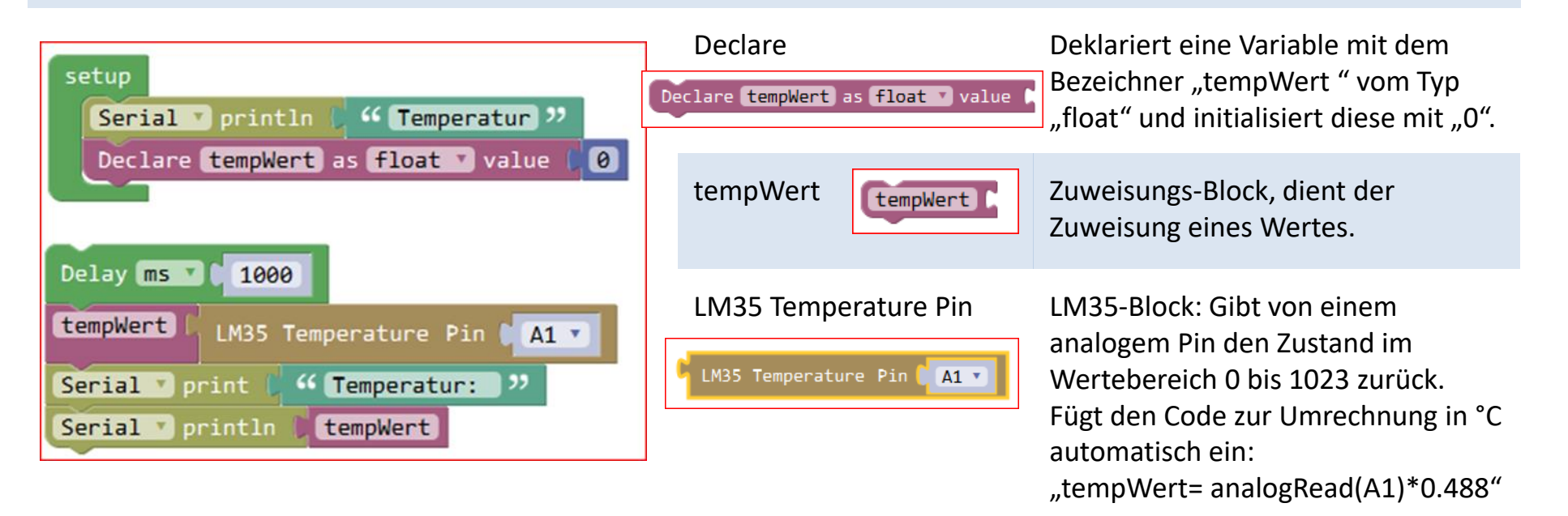

# Schaltung 8: DHT11

Analoge Messwerte des DHT11 auf dem Monitor ausgeben.

Fritzing Schaltung

Aufgabe

Temperatur/Luftfeuchtigkeits-Sensor Typ: DHT11

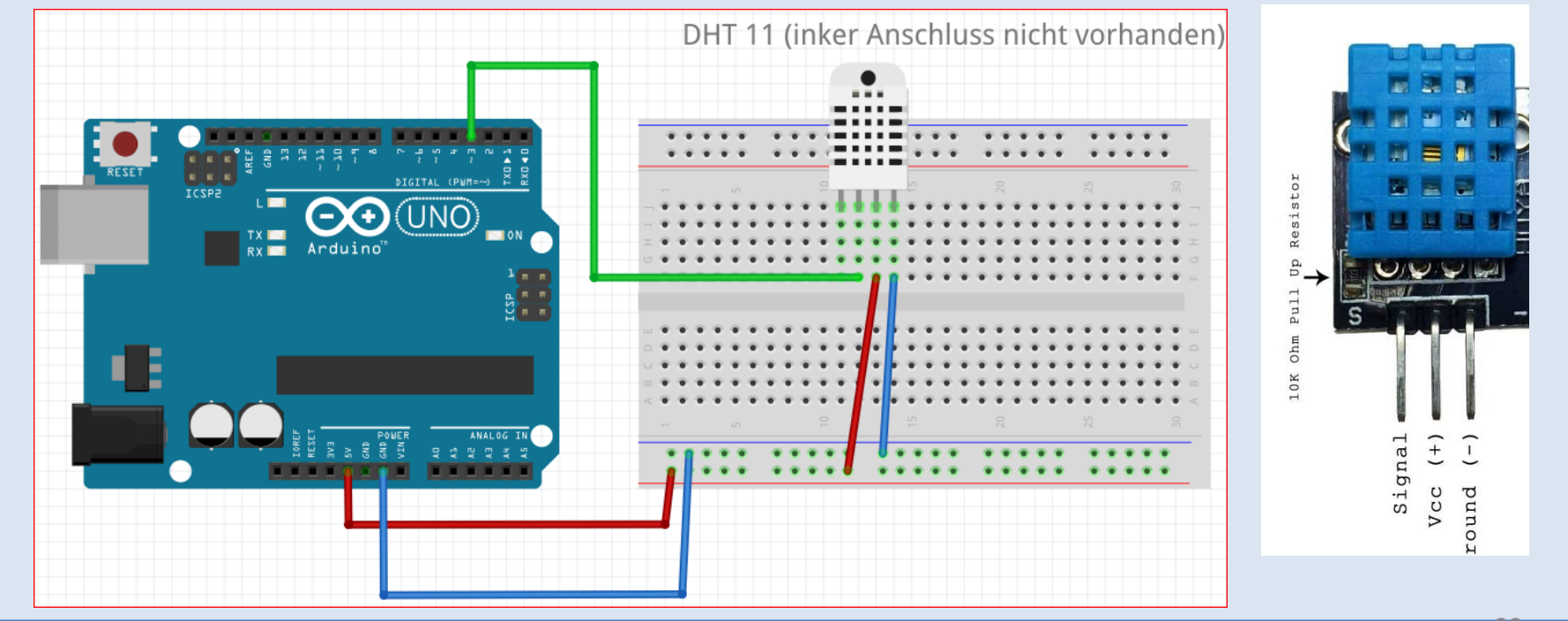

# Schaltung 8: DHT11, Mixly-Programm & Code

Library "DHTlib" ist in der "Keyestudio-Version" enthalten.

| <pre>setup<br/>Serial println ( " DHT11 ")<br/>Declare t as float value ( 0)<br/>Declare h as float value ( 0)<br/>Delay ms 2000<br/>h DHT11 Pin 3 v getHumidity v<br/>t DHT11 Pin 3 v getTemperature v<br/>Serial print ( Feuchtigkeit: ")<br/>Serial print h<br/>Serial print h</pre> | <pre>1 #include <dht.h><br/>2<br/>3 volatile float t;<br/>4 volatile float h;<br/>5<br/>6 dht myDHT_3;<br/>7 int dht_3_gethumidity() {<br/>8 int chk = myDHT_3.read11(3);<br/>9 int value = myDHT_3.humidity;<br/>10 return value;<br/>11 }<br/>12<br/>13 int dht_3_gettemperature() {<br/>14 int chk = myDHT_3.read11(3);<br/>15 int value = myDHT_3.temperature;<br/>16 return value;<br/>17</dht.h></pre> | <pre>19 void setup(){ 20 Serial.begin(9600); 21 t = 0; 22 h = 0; 23 Serial.println("DHT11"); 24 } 25 26 void loop(){ 27 delay(2000); 28 h = dht_3_gethumidity(); 29 t = dht_3_gettemperature(); 30 Serial.print("Feuchtigkeit: "); 31 Serial.print(h); 32 Serial.print('\tTemperatur: "); 33 Serial.println(t); 34</pre> |
|----------------------------------------------------------------------------------------------------|----------------------------------------------------------------------------------------------------|----------------------------------------------------------------------------------------------------|
| Serial v print ( " tTemperatur: "<br>Serial v println ) t                                                                                                    | <pre>16 return value;<br/>17 }<br/>18</pre>                                                                                                    | <pre>33 Serial.println(t); 34 35 }</pre>                                                                                                    |

Arbeitsschritte: "Programmieren" > "Save as" > "Compile " > "Upload" Was soll passieren? Nach dem Programmstart werden Werte an den "Monitor" geschickt. Fenster Monitor öffnen durch Klicken auf "Monitor":

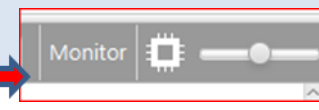

#### Schaltung 8: DHT11, Blöcke

#### Mixly-Programm

# Blöcke (nur hinzugekommene)

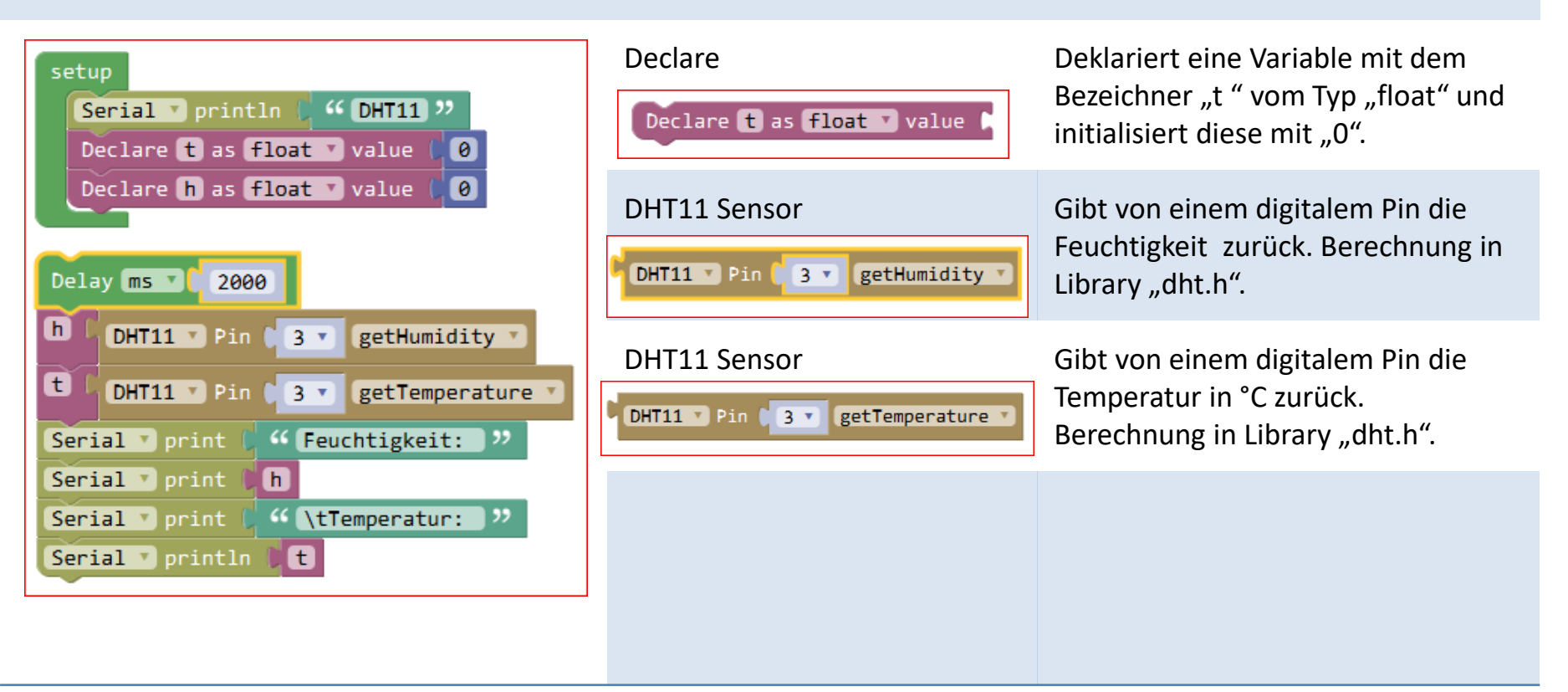

#### Schaltung 9: Audio-Sensor KY-038

Analoge Messwerte des KY-038 auf dem Monitor ausgeben.

http://sensorkit.joy-it.net/index.php?title=KY-038 Mikrofon Sound Sensor Modul

Fritzing Schaltung

Aufgabe

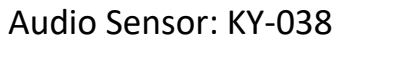

AO, Analoger Output, Spannungssignal vom Sensormodul DO, Digitaler Output

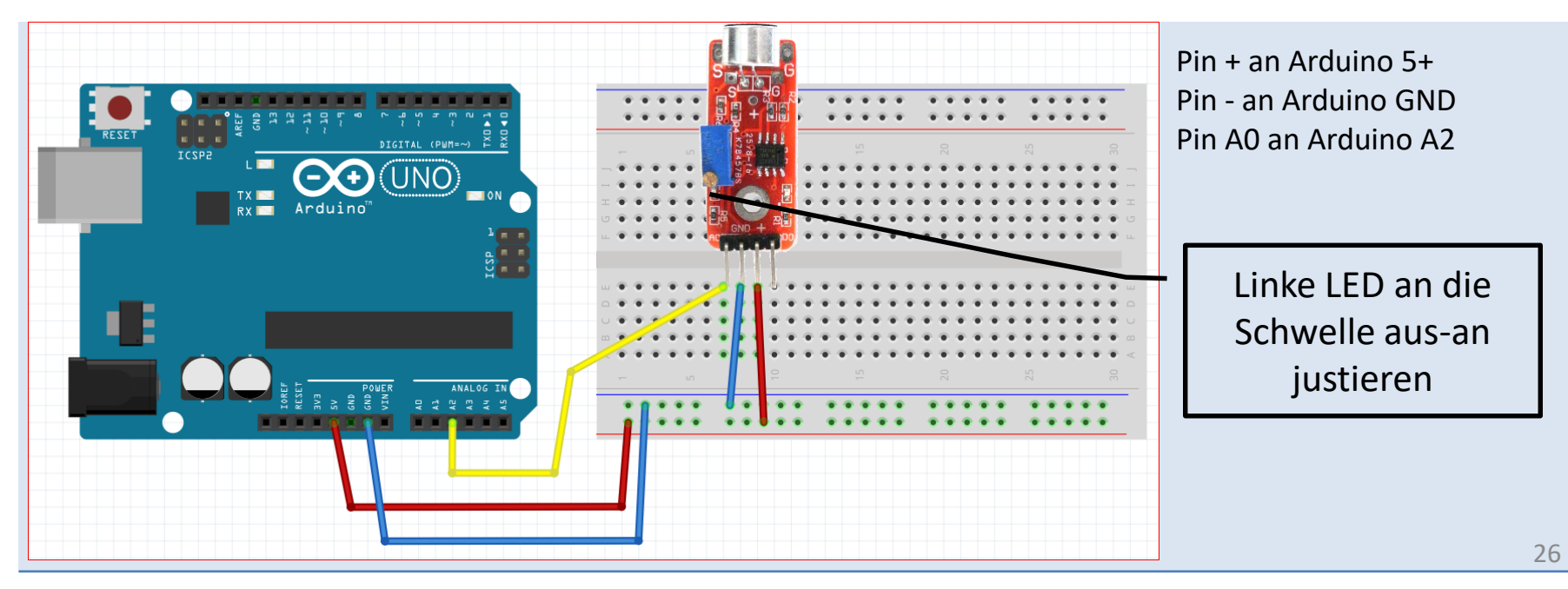

# Schaltung 9: Audio-Sensor KY-038, Mixly-Programm & Code

Die Empfindlichkeit am Sensor so einstellen, dass die linke LED an der Schwelle zu an ist!

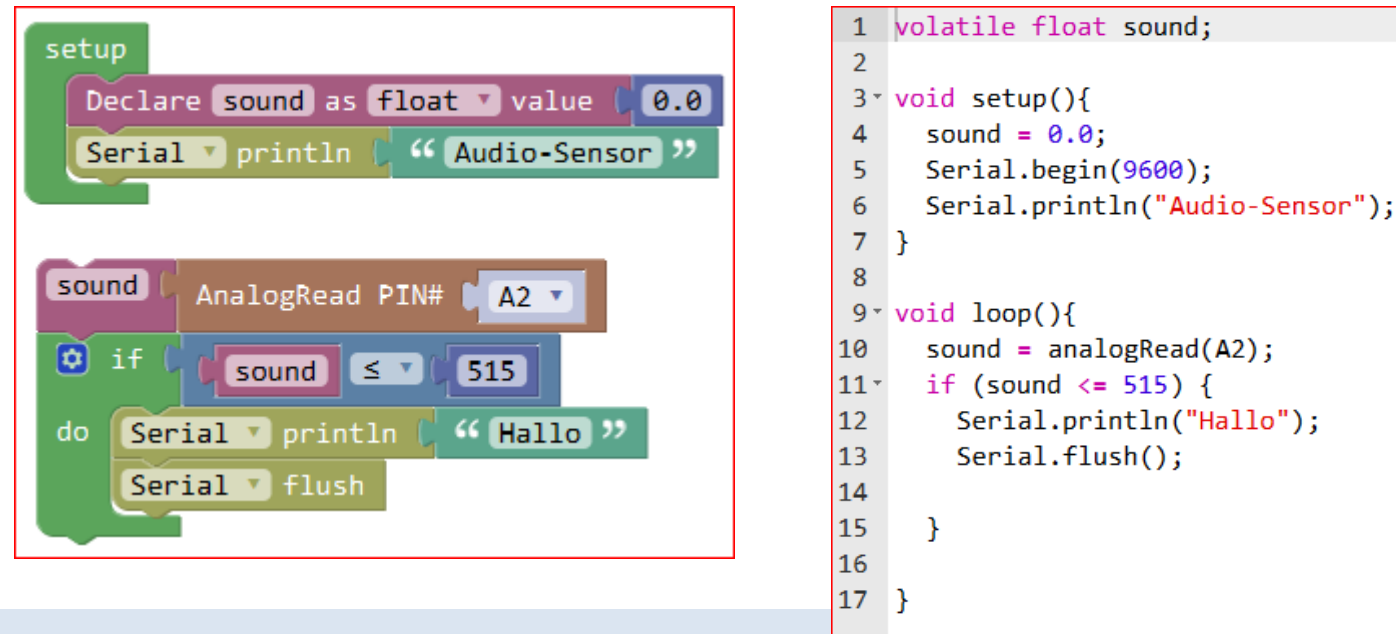

Arbeitsschritte: "Programmieren" > "Save as" > "Compile " > "Upload"

Was soll passieren? Nach dem Programmstart wird bei einer bestimmten Lautstärke "Hallo" ausgegeben.

Fenster Monitor öffnen durch Klicken auf "Monitor":

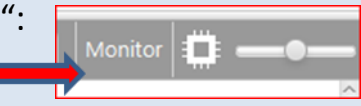

#### Schaltung 10: Wasser-Sensor

AufgabeAnaloge Messwerte des Wasser-Sensors auswerten. Bei zu hohem oder zu niedrigem<br/>Wasserstand Warnmeldung auf Monitor ausgeben.

#### Fritzing Schaltung Wasser-Sensor

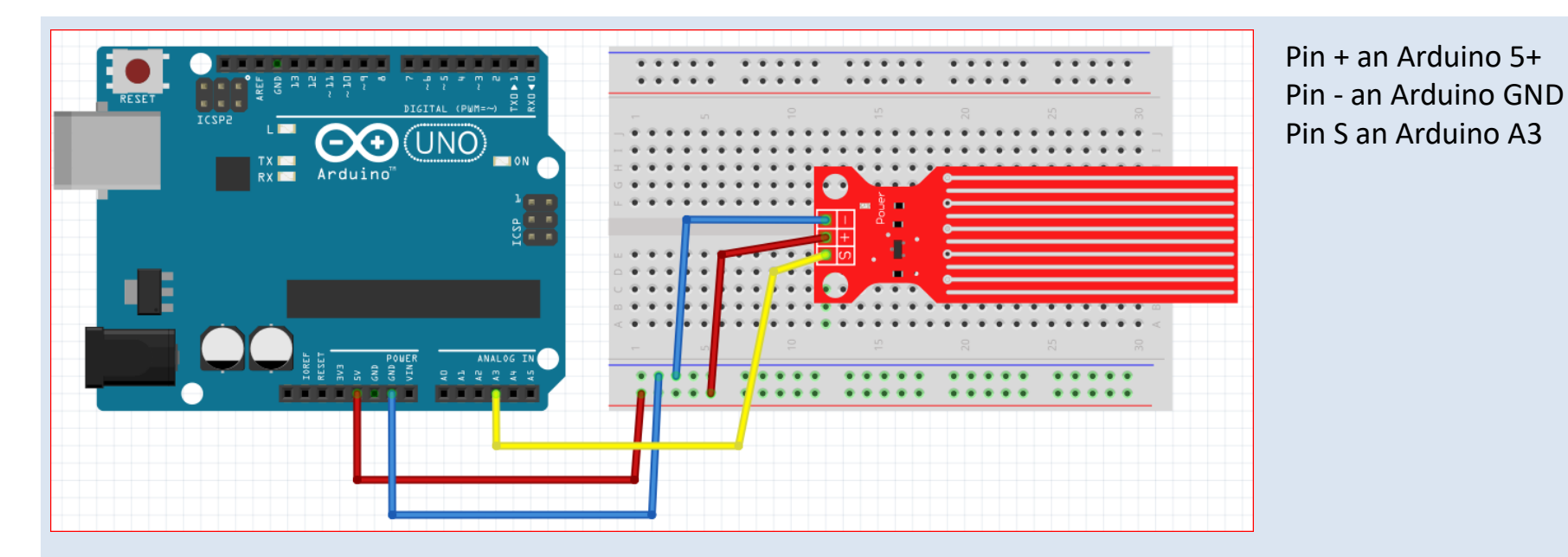

# Schaltung 10: Wasser-Sensor, Mixly-Programm & Code

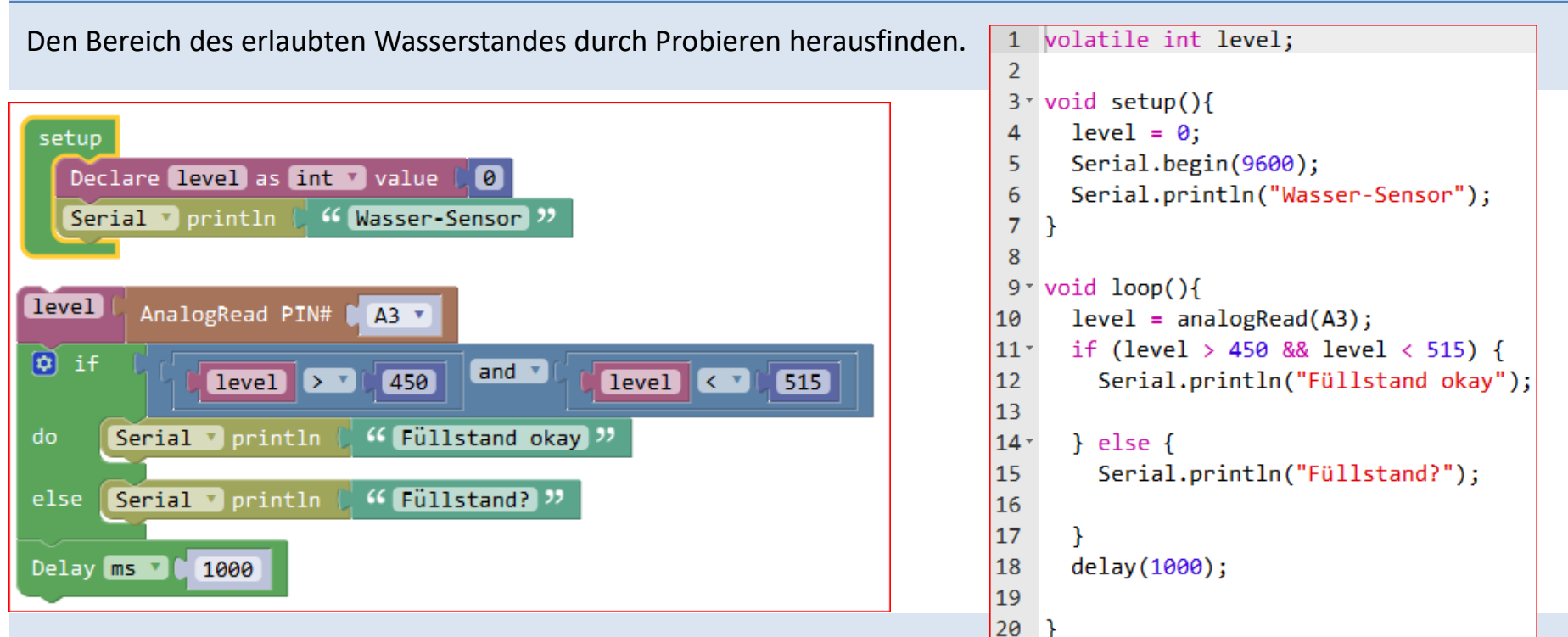

Arbeitsschritte: "Programmieren" > "Save as" > "Compile " > "Upload"

Was soll passieren? Nach dem Programmstart wird bei einem bestimmten Wasserstand "Füllstand okay" ausgegeben.

Fenster Monitor öffnen durch Klicken auf "Monitor":

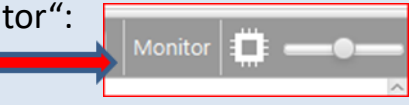

#### Schaltung 10: Wasser-Sensor, Blöcke

#### Mixly-Programm

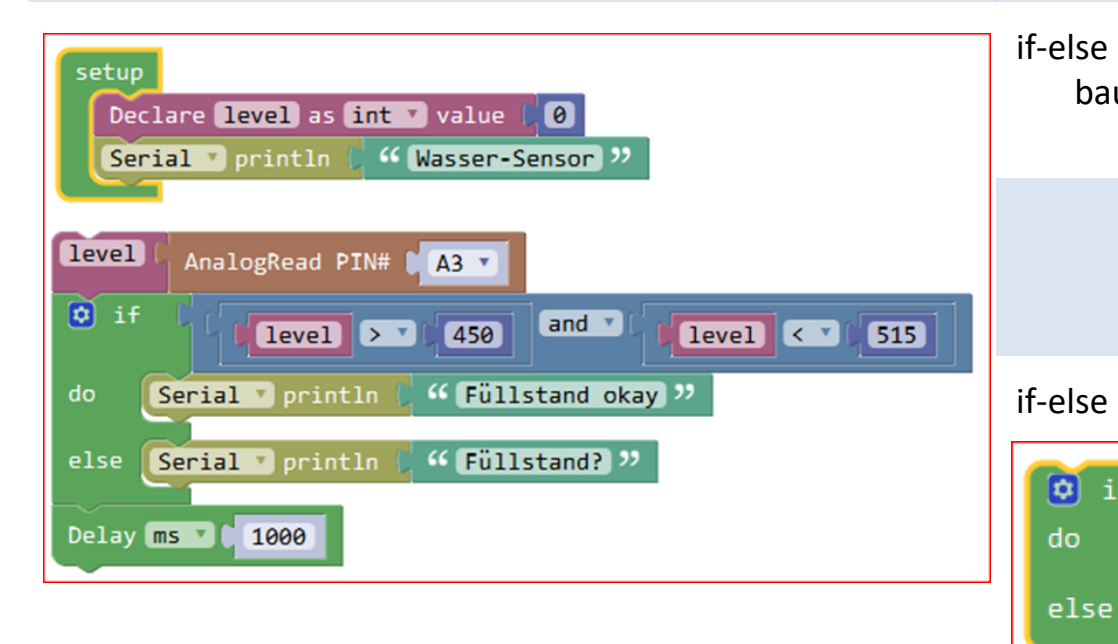

#### Blöcke (nur hinzugekommene)

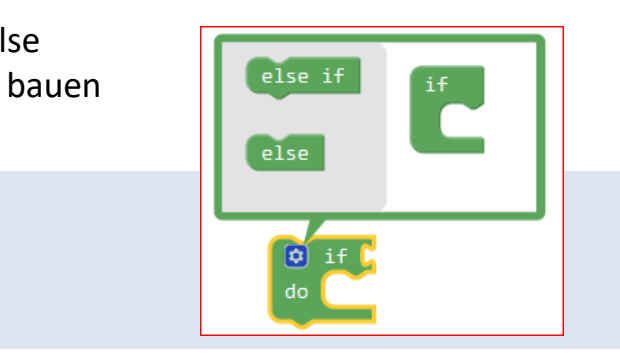

if-else

if

Bildet einen Auswahl-Block, bestehend aus Bedingung und Anweisungsteilen für die Bedingung "true" (do) und für die Bedingung "false" (else).

# Schaltung 11: LCD

Aufgabe Nachrichten auf einem 2-zeiligem LCD ausgeben.

# Fritzing YwRobot LCD1602 iIC V1 Schaltung

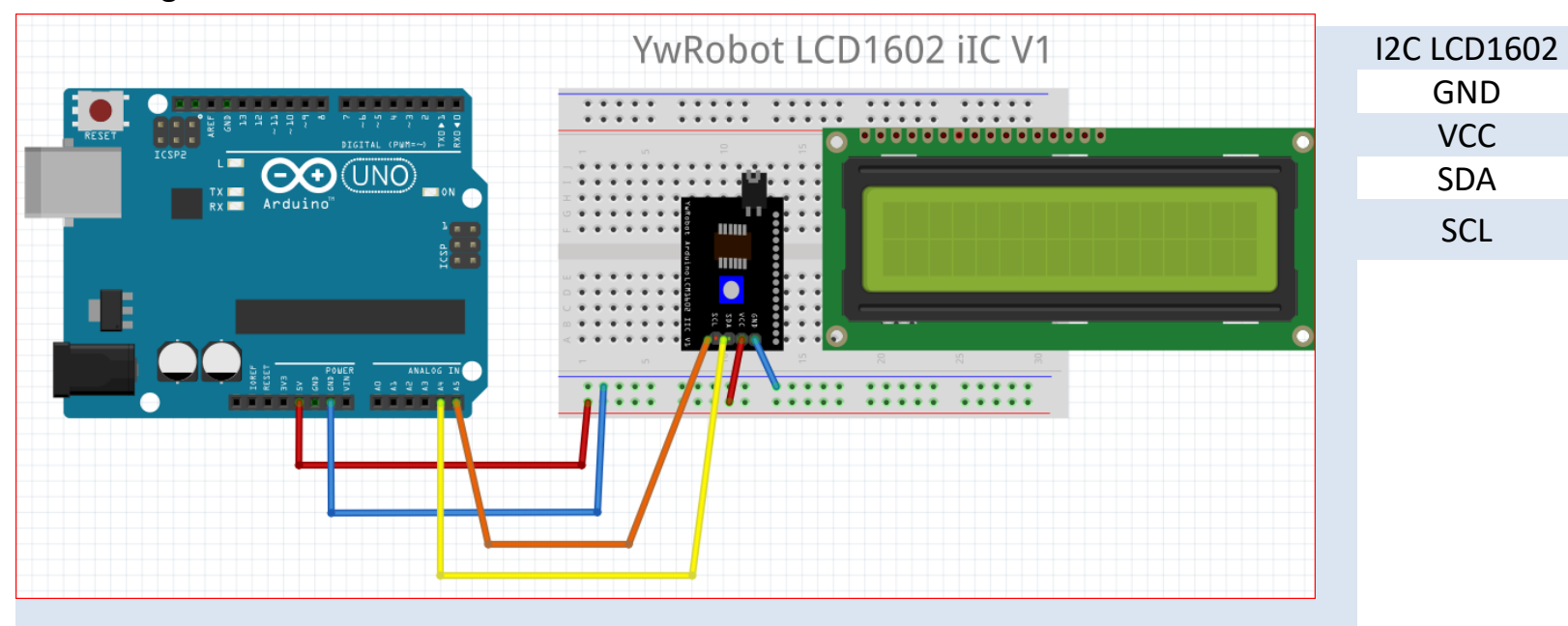

| ND  | GND |
|-----|-----|
| /CC | 5V  |
| DA  | A4  |
| SCL | A5  |
|     |     |
|     |     |

Arduino Uno

#### Schaltung 11: LCD, Mixly-Programm & Code

Library "LiquidCrystal\_I2C" einbinden: Kopiere "...\Mixly\_Arduino-master\mixly\_arduino\arduino-1.x.x\libraries\LiquidCrystal\_I2C" nach: "...\Mixly\_Arduino-master\mixly\_arduino\arduino-1.8.5\libraries"

| Fatur                             |   | 1    | ŧ |
|-----------------------------------|---|------|---|
| secup                             |   | 2    | ‡ |
| setup LCD 1602 mylcd address 0x27 |   | 3    |   |
|                                   |   | 4    | l |
|                                   |   | 5    |   |
|                                   |   | 6*   | ۱ |
| LCD mylcd print line1 ( 44 EBW )  |   | 7    |   |
| print line? (( Dattances ))       |   | 8    |   |
| print linez   •• Pattensen //     |   | 9    | ] |
|                                   | I | 10   |   |
|                                   |   | 11 - | ۱ |
|                                   |   | 12   |   |
|                                   |   | 13   |   |
|                                   |   | 4 4  |   |

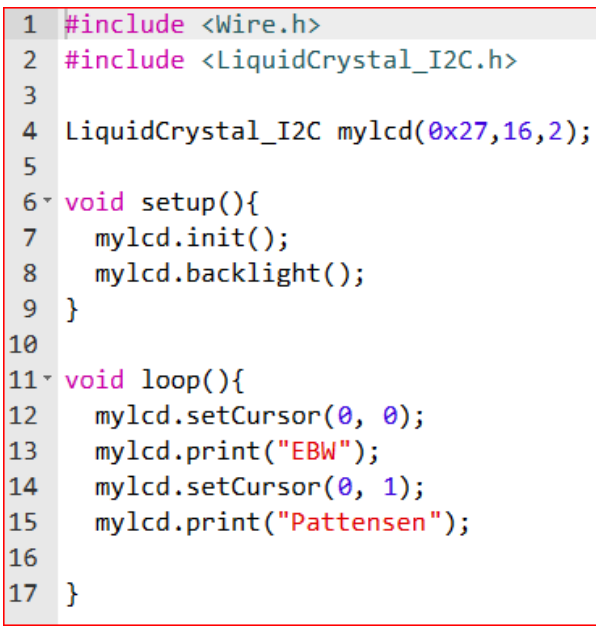

Arbeitsschritte: "Programmieren" > "Save as" > "Compile " > "Upload" Was soll passieren? Nach dem Programmstart werden Nachrichten auf dem LCD angezeigt.

# Schaltung 11: LCD, Blöcke

Mixly-Programm

# Blöcke (nur hinzugekommene)

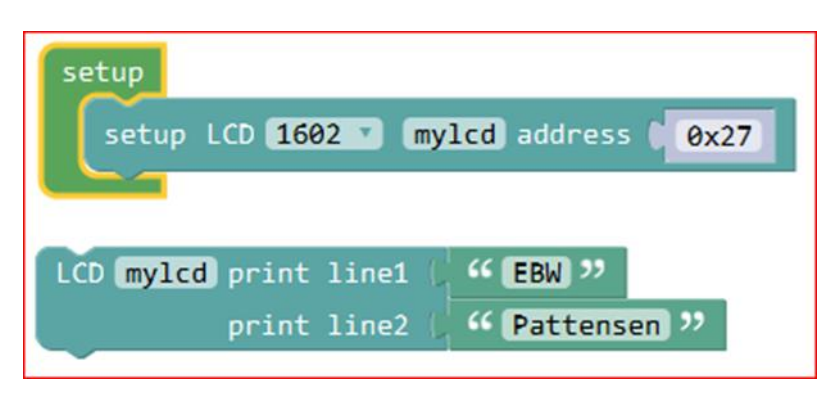

Kategorie Monitor: setup LCD-Block

setup LCD 1602 mylcd address 0x27

Kategorie Monitor: LCD-print line Block LCD mylcd print line1 ( "EBW " print line2 ( Pattensen " Fügt die Library ein. Deklariert und initialisiert das Objekt "mylcd".

Ermöglicht die Ausgabe von Text oder Werten in Zeile 1 bzw. Zeile 2.